## Invoices - Payment History»

This article applies to:

Display completed payments or processed refunds on an invoice so your clients can see their payment history.

## Add a Payment

1. Navigate to an invoice from the **Sales > Invoice** section

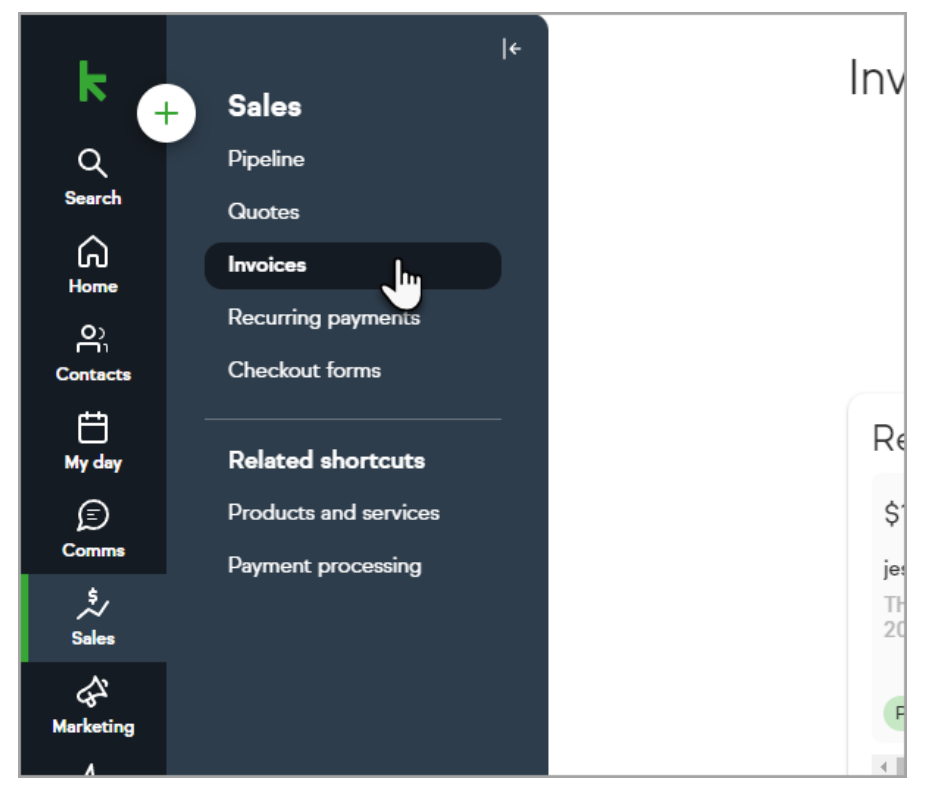

2. Or from within the contact record activity history

| Money                      | \$ |
|----------------------------|----|
| Due: Tue                   | -  |
| \$120, Invoice #74         |    |
| Draft 🖑                    |    |
| +4 more quotes or invoices |    |

3. Click any existing Invoice card

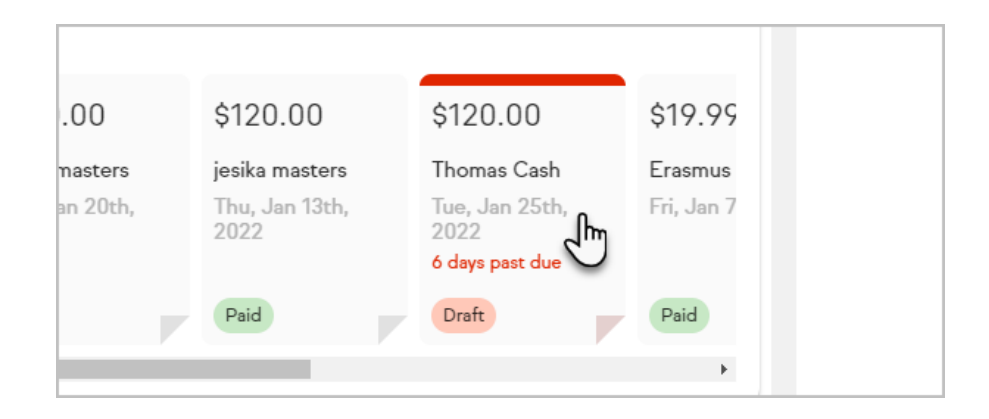

4. Click Add Payment at the bottom of the invoice.

| <b>Attachments</b><br>There are no files attached to this invoice |                |
|-------------------------------------------------------------------|----------------|
| Payments for invoice #74                                          |                |
| + Add Payment                                                     | There are no p |

5. By default the full invoice amount will be display. You can adjust the Payment amount if needed.

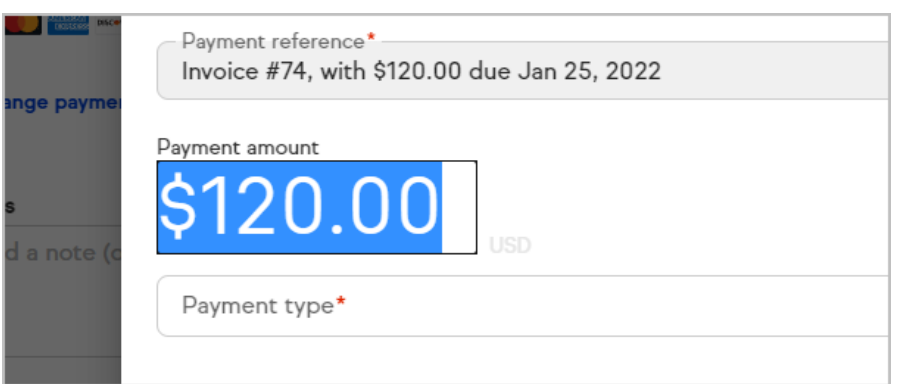

6. Select the Payment type

| Payment type* —— |   |  |  |
|------------------|---|--|--|
| Credit card      |   |  |  |
| Cash             | ł |  |  |
| Check            | 0 |  |  |
|                  |   |  |  |

7. Click Add

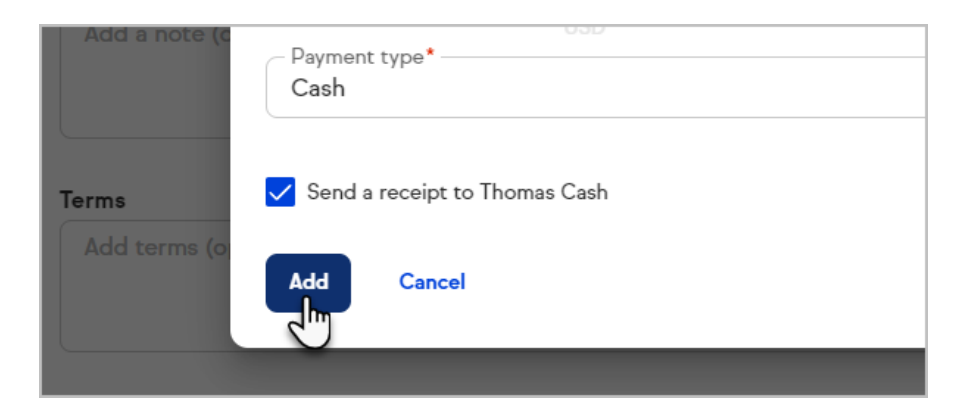

 Once the payment has been added scroll back to "Payments for this invoice #" to view the payment

| Payments for invoice #74                                                 |                     |  |
|--------------------------------------------------------------------------|---------------------|--|
| (i) You can refund individual online payments by clicking on them below. |                     |  |
|                                                                          |                     |  |
| Date                                                                     | Туре                |  |
| Feb 1, 2022                                                              | Manual payment made |  |
|                                                                          |                     |  |

## Process a Refund

1. Navigate to an invoice in the Contact's activity history.

| +7 more emails                                           |   |     |
|----------------------------------------------------------|---|-----|
| Money<br>Due: Tue                                        |   | \$~ |
| \$120, Invoice #74<br>Paid<br>+4 more quotes or invoices | Ę |     |
| Natas                                                    |   | (P) |

2. Click on the payment that needs to be refunded

| ÷               | Money<br>Thomas Cash          |   | Add a payment | 0        |
|-----------------|-------------------------------|---|---------------|----------|
| Payme           | ents                          |   |               |          |
| Manu<br>Today   | al payment made               | Ð |               | \$120.00 |
| Credi<br>Mon, S | t card payment made<br>Sep 27 |   |               | \$120.00 |

3. Click "Refund" and once complete go to the Invoice for that Payment

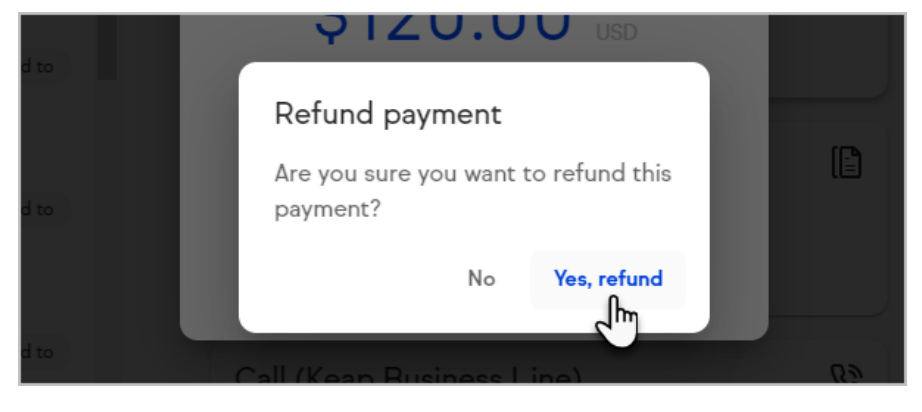